## Ressource pour l'utilisateur du logiciel Kahoot

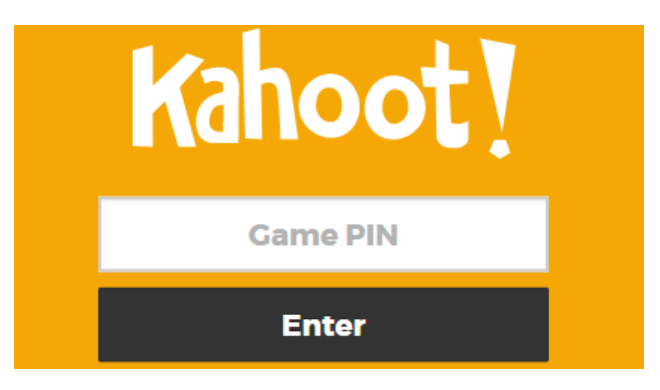

## Accéder au quiz de l'enseignant

Tout d'abord allumez les ordinateurs et entrez votre mot de passe (dans les agendas).

- 1. En premier allez sur l'url : www.kahoot.it
- 2. Arrivé(e) sur le site, l'enseignant vous donne un mot de passe et vous l'entrez dans game pin.

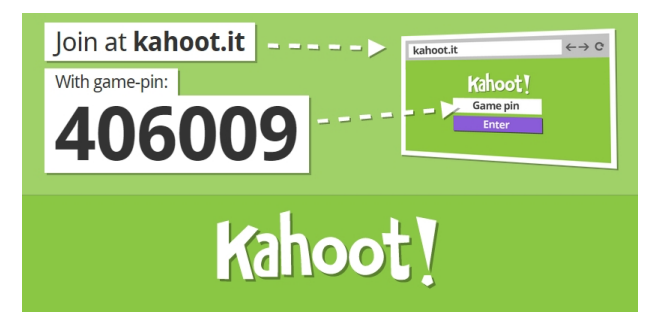

- 3. Cliquez enter.
- 4. On vous demande d'entrer le nom de votre équipe.

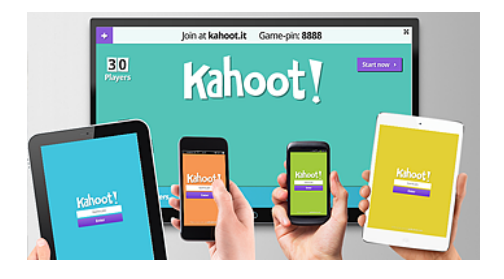

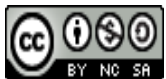

Marche à suivre pour l'utilisateur du logiciel Kahoot de Aurélia Pache est mis à disposition selon les termes de la licence Creative Commons Paternité - Pas d'Utilisation Commerciale - Partage des Conditions Initiales à l'Identique 4.0 International.

5. Lorsque toutes les équipes de la classe apparaissent sur le TBI,on peut commencer.

6. Les questions apparaissent sur le TBI et vous verrez le compte à rebours directement en haut à gauche.

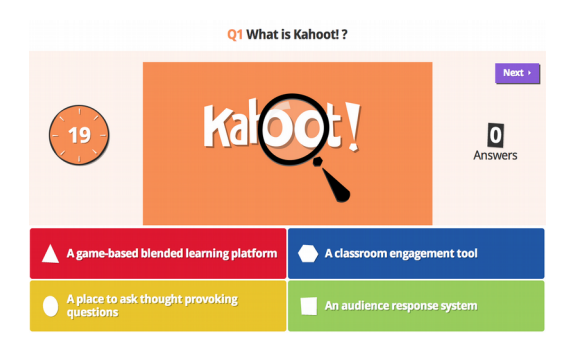

8. Attention lorsque la question démarre, vous avez peu de temps pour répondre, restez bien concentrés car le timing change d'une question à l'autre!

9. Après chaque question, vous verrez s'afficher au TBI le classement instantané.

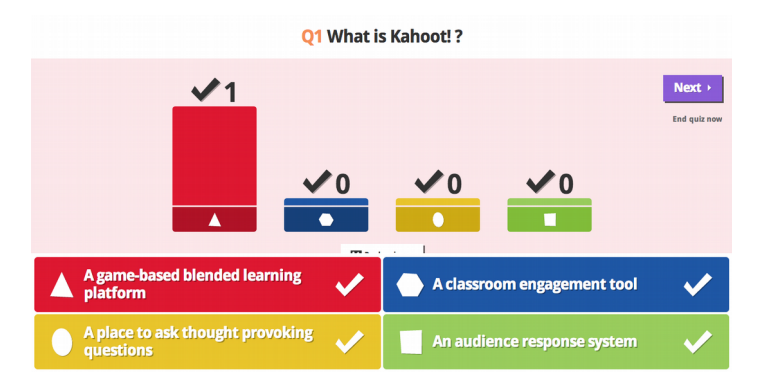

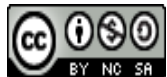

Marche à suivre pour l'utilisateur du logiciel Kahoot de Aurélia Pache est mis à disposition selon les termes de la licence Creative Commons Paternité - Pas d'Utilisation Commerciale - Partage des Conditions Initiales à l'Identique 4.0 International.